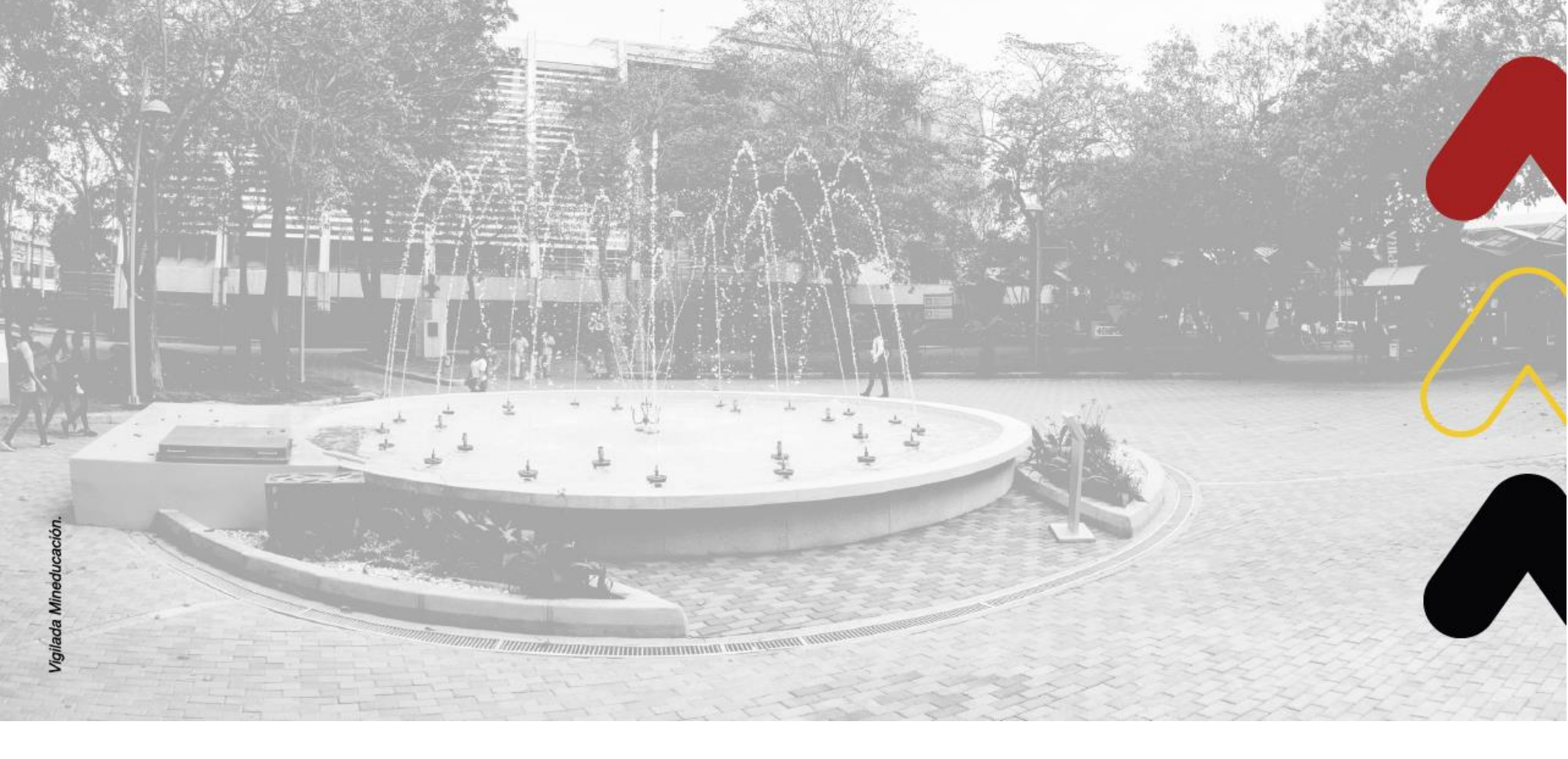

# **REGISTRO DE CLIENTES**

# **REGISTRO Y VERIFICACIÓN DE CLIENTES**

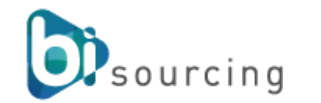

Versión 0101-23

Bisourcing versión 1.0

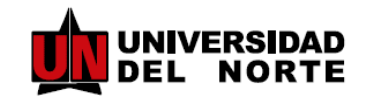

2023

## TABLA DE CONTENIDO

| ¿Qué es Bisourcing?                           | 03 |
|-----------------------------------------------|----|
| Glosario                                      | 04 |
| Acceso al sistema                             | 05 |
| Registro de Clientes                          | 06 |
| Verificación registro de Clientes             | 07 |
| Consulta de histórico de clientes registrados | 16 |

### ¿Qué es Bisourcing?

BISOURCING es una herramienta que ofrece a las empresas un ambiente completo de modelamiento y administración de procesos de abastecimiento, mejora la eficiencia y automatiza la función de compras permitiendo el registro, verificación y participación de proveedores desde cualquier parte del mundo al centralizar la información en un único ambiente completamente auditado y controlado en igualdad de condiciones para todos los participantes.

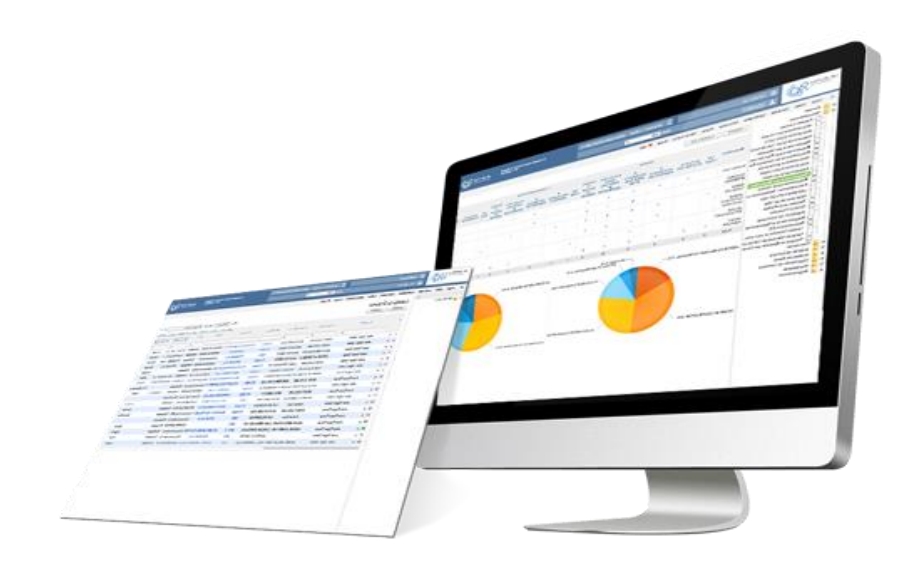

## Glosario

• Gestor Cliente: Usuario con permisos para revisar y aprobar los documentos y datos suministrados por el cliente.

#### Acceso al Sistema

Para ingresar al sistema utilice la siguiente URL:

#### https://proveedores.uninorte.edu.co

Podrá identificarse en el sistema a través del directorio activo, tenga en cuenta que debe estar logueado en su cuenta de Office 365.

Presione la opción **Soy Colaborador(a)**, el sistema no le solicitará Usuario y contraseña, de forma automática tomará el perfil **Gestor Clientes** con el cual usted realizará las actividades de verificación de los diferentes clientes

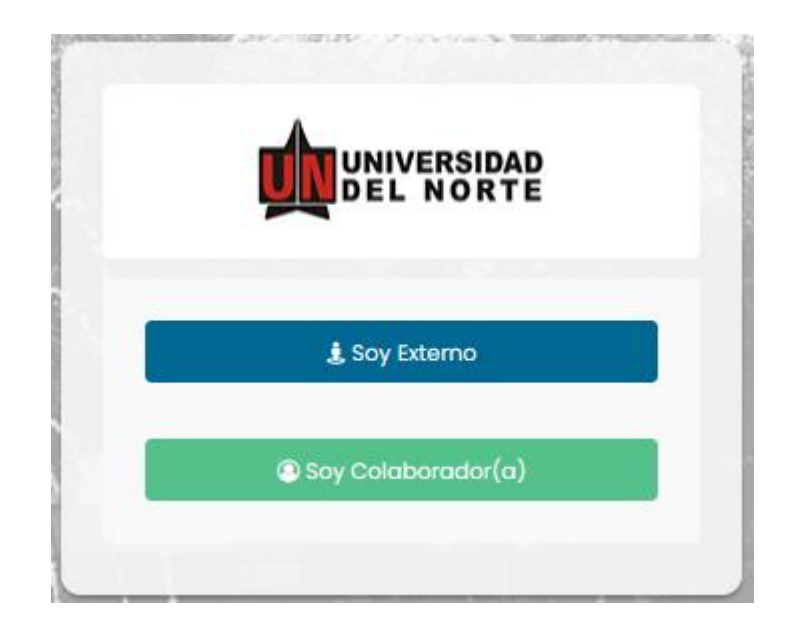

Haga uso de todas las funciones habilitadas para su perfil, en la parte derecha de su pantalla encontrará:

- La fecha y hora
- Podrá seleccionar el idioma de su preferencia español (ES) inglés (EN)
- Si presenta alguna inquietud o tiene algún inconveniente encontrará un acceso directo Soporte a la mesa de ayuda
- El estado de su conexión siempre estará disponible a través del grafico de red, este indicará si presenta inestabilidad en su conexión.

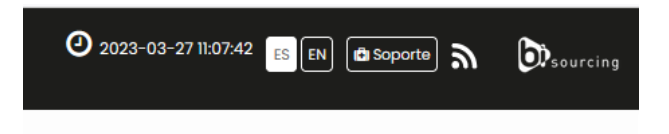

Contará con ciertos menús que le permitirán ejecutar las actividades acordes con su rol. Estos los podrá encontrar en la parte superior izquierda de su pantalla.

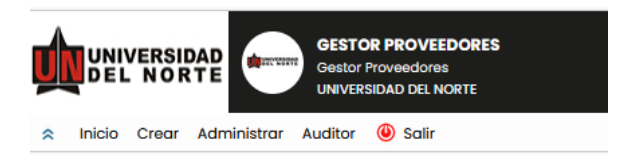

A través del menú Inicio, puede gestionar los datos de su perfil como su nombre y los correos electrónicos que desea recibir,

El menú Crear le permitirá crear nuevos clientes en caso de que llegue a requerirlo.

Administrar, en este menú encontrara toda la base de datos de los clientes actualmente registrados en el sistema.

En el menú Auditor se registrarán todas las acciones que haga en cada paso de su proceso dentro del sistema.

Utilice el botón Salir para cerrar de forma correcta su sesión.

#### **REGISTRO DE CLIENTES**

El usuario con perfil Gestor Cliente tendrá la opción de registrar los clientes que maneja la Universidad del Norte para ello encontrará en su escritorio los accesos directos correspondientes

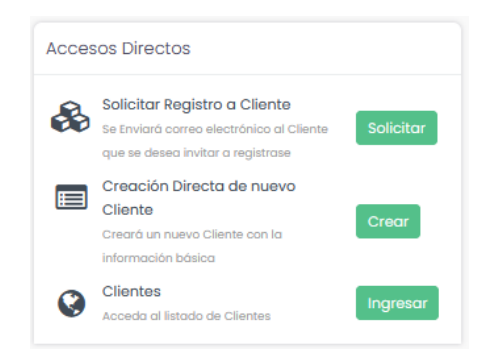

1. Solicitar Registro a Cliente: Se enviará notificación de actualización de documentos a los clientes de acuerdo con los datos suministrados en cada campo

| izón Social :                         | Tipo de Proceso :          | Seleccione | ~   |
|---------------------------------------|----------------------------|------------|-----|
| ontácto :                             | Objetivo de la solicitud : |            |     |
| prreo Electrónico :                   |                            |            |     |
| ioma del mensaje : Español Colombia 🗸 |                            |            | 11. |

 Creación Directa de nuevo Cliente: El sistema le generará un formulario con los datos básicos de registro de cliente, si cuenta con la información correspondiente podrá registrarlo generando así una notificación al cliente dándole a conocer su nuevo registro e indicándole que debe ingresar al sistema a finalizar el proceso con la carga de los documentos correspondientes.

| INFORMACIÓN EMPRESARIAL               |              |                |
|---------------------------------------|--------------|----------------|
| * Tipo de persona:                    | Seleccione v | J              |
| * NIT:                                | · · · · ·    |                |
| * Razón Social:                       |              |                |
| Representante Legal:                  |              |                |
| Dirección:                            |              |                |
| Teléfono:                             |              | •              |
|                                       |              |                |
| * País:                               | Seleccione v |                |
| * Ciudad:                             | Seleccione v |                |
| • • • • • • • • • • • • • • • • • • • |              | Cerrar Guardar |

#### **VERIFICACIÓN DE REGISTRO DE CLIENTES**

Una vez el cliente realiza su registro en el sistema a través de la solicitud realizada por el funcionario de la universidad, el Gestor Clientes recibirá un correo electrónico notificando el nuevo registro de cliente el cual tendrá que ser verificado.

| e e e e e e e e e e e e e e e e e e e                                             | Psourcing                                                                    |
|-----------------------------------------------------------------------------------|------------------------------------------------------------------------------|
|                                                                                   | UNA COMPANIA HA INICIADO SU<br>REGISTRO/ACTUALIZACIÓN<br>2023-07-21 11:45:31 |
| Estimado,                                                                         |                                                                              |
| La Compañía CAMARA DE COMERCIO DE CA<br>documentación para su revisión y estudio. | RTA con NIT 92011000-2 ha diligenciado completamente su                      |
| Inicie el proceso de verificación documental, li<br>requerirlo.                   | stas restrictivas y/o solicite autorización de excepciones en caso de        |
| Ingrese al sistema a través del siguiente enlace                                  | :: https://proveedores.uninorte.edu.co                                       |
| Cordialmente,                                                                     |                                                                              |
| Universidad del Norte                                                             |                                                                              |
|                                                                                   |                                                                              |

Para Consultar los clientes registrados, por favor diríjase a su "Centro de Actividades" y consulte su mini módulo el cual contiene los clientes pendientes de verificación, allí podrá encontrar los siguientes datos:

- Nombre del cliente
- Fecha en la cual se notifica al Gestor Clientes (área financiamiento empresarial) del registro del nuevo cliente
- Tipo de solicitud (Cliente, jurídico, Natural, Internacional)
- Porcentaje de diligenciamiento de los documentos del cliente, indicando si son nuevos documentos, si hay documentos vencidos o rechazados
- En la columna aprobado le indica el estado general del cliente frente al formulario de información básica de la compañía como razón social, nit y la totalidad de su registro
- Encontrará la columna de la información del estado de la verificación de listas restrictivas, si se encuentra pendientes, con hallazgos o verificadas

| Registro | o de Clientes                                  |                       |                                                                |                                           |                  |           |                               |                          |
|----------|------------------------------------------------|-----------------------|----------------------------------------------------------------|-------------------------------------------|------------------|-----------|-------------------------------|--------------------------|
| Convenc  | iones : 🛛 Verif. Listas Restrictivas 🖸 Pendier | nte Verificación 🛚 Re | echazado                                                       |                                           |                  |           |                               |                          |
| Excel    |                                                |                       |                                                                |                                           |                  | Sec       | ırch:                         |                          |
| No       | Razón Social 🛓                                 | Fecha<br>Solicitud    | Solicitado Por 🚔                                               | Tipo de Empresa 崇                         | Diligenciamiento | Aprobado  | Verif. Listas<br>Restrictivas | Acciones 🖕               |
| 1        | EMPRESA PRUEBAS 1                              | 2023-07-14            | NATALIE JOHANA<br>MOLINA MESA<br>FINANCIAMIENTO<br>EMPRESARIAL | Cliente Nacional<br>(Persona<br>Juridica) | 100,00 %         | Pendiente | v                             | <b>√ ● ¤ <u>8</u> \$</b> |
| 2        | CONCESION RUTA AL MAR S.A.S                    | 2023-07-12            | BISOURCING                                                     | Cliente Nacional<br>(Persona<br>Juridica) | 10,00 %          | Pendiente |                               | 🛛 👁 🍽 🖴 S                |

Para verificar los documentos del cliente el Gestor Clientes ingrese sobre el nombre de la compañía que desea revisar

| NÔ | $\square_{\mathbb{V}}^{\mathbb{A}}$ | Razón Social   🚔                                   | Fecha<br>Solicitud | Solicitado Por 🔶                                                        | Tipo de<br>Solicitud           | Tip<br>Em         |
|----|-------------------------------------|----------------------------------------------------|--------------------|-------------------------------------------------------------------------|--------------------------------|-------------------|
| 1  |                                     | EMPRESA REGISTRO<br>NUEVO PROVEEDOR<br>900234567-3 | 2023-04-12         | Z-COMPRADOR<br>Dir. de Tecnologia<br>Informatica y de<br>Comunicaciones | Solicitud<br>Mayor a<br>6 SMLV | Pei<br>Jui<br>Nai |

El sistema le muestra el consolidado de la información, dando un resumen de los datos y resultados de las verificaciones que se realicen

| < 2 LISTA DE EMP    | PRESAS : EMPRESA RI  | EGISTRO NUEVO PROVEE                                                | DOR           | Estado : Pendiente      | Clasificación : ND | Verif. Listas Restrictivas : | P |
|---------------------|----------------------|---------------------------------------------------------------------|---------------|-------------------------|--------------------|------------------------------|---|
| Consolidado General | Información General  | Bancaria y Tributaria                                               | Usuarios      | Documentación           | Financiera         | Verif. Listas Restrictiva    |   |
| Imprimir            |                      |                                                                     |               |                         |                    |                              |   |
|                     |                      | Razón Social                                                        | EN            | IPRESA REGISTRO NUEVO P | ROVEEDOR           |                              |   |
|                     | IMAGEN NO DISPONIBLE | Dirección Comercial                                                 |               | 0234507-3               | Ciudad             | Bogotá                       |   |
|                     |                      | Representante Legal                                                 | RC            | DDRIGO SANDOVAL         | E-Mail Contacto    | ***                          |   |
|                     | INFORMACIÓN DE LA S  | OLICITUD DE REGISTRO                                                |               |                         |                    |                              |   |
|                     | Solicitante:         | Z-COMPRADOR<br>PROFESIONAL EN COMPRAS<br>Dir. de Tecnologia Informa | tica y de Com | unicaciones             |                    |                              |   |
|                     | Fecha de Solicitud:  | 2023-04-12                                                          |               |                         |                    |                              |   |

En la Información General verifique los datos registrados por el cliente Razón Social, Nit, Tipo de Persona, fecha de matrícula mercantil, estos campos pueden ser editables con el fin de ajustar algún error digitado por el cliente, en el "Estado de aprobación global de la compañía", podrá activar e inactivar las compañías de acuerdo con la necesidad y comportamiento del cliente

| Estado de aprobación Global de la Compañia: Pendien | ie v                   |                            |               |                   |
|-----------------------------------------------------|------------------------|----------------------------|---------------|-------------------|
| PROCESO DE REGISTRO                                 |                        |                            |               |                   |
| Tipo de proceso Estado                              | Destinatario/Evaluador | Usuario                    | Observaciones | Fecha de Registro |
| -INFORMACIÓN EMPRESARIAL EMPRESA REGISTRO NUI       | VO PROVEEDOR           |                            |               |                   |
|                                                     | _                      |                            |               |                   |
| Logo de la Empresa:                                 | AMAGEN NO DOPONUELE    |                            |               |                   |
| Logo de la Empresa                                  | Examinar No se ho se   | leccionado ningún archivo. | )             |                   |
| Tipo de persona:                                    | JURÍDICA               | ~                          |               |                   |
| NIT:                                                | 900234567 - 3          |                            |               |                   |
| * Razón Social:                                     | EMPRESA REGISTRO NU    | EVO PROVEEDOR              |               |                   |
| Sigla/Demoninación/Nombre Comercial:                |                        |                            |               |                   |
| * Fecha Matricula Mercantil:                        | 0000-00-00             |                            |               |                   |
| Danreeantonte Leoni-                                |                        |                            |               |                   |

En el "Estado de aprobación global de la compañía", podrá activar e inactivar los clientes de acuerdo con la necesidad y comportamiento del mismo, debe tener en cuenta que el sistema no le permitirá Aprobar una compañía si existe algún hallazgo o si aún no se ha realizado la verificación de las listas restrictivas.

| Existe una verificación de Riesgo en Curso |                                            |
|--------------------------------------------|--------------------------------------------|
| Aceptar                                    |                                            |
|                                            | Existe una verificación de Riesgo en Curso |

Si ha finalizado la evaluación, verificación de todos los documentos y ha actualizado la compañía a través del envío de datos a Banner, continue con la aprobación o selección del estado que le corresponde a nivel general del cliente en el sistema, la conexión a través del servicio web verifica las coincidencias que se tengas frente a la razón social y/o Nit/Número de Identificación, si encuentra coincidencias se mostrara como alerta ERP en el cliente también tendrá la opción de seleccionar la compañía que corresponde de acuerdo a la respuesta que se genera para actualizar al cliente correcto

| ARACNIASTUDIOS LTDA     B30123189     Actualizar       ARACNIASTUDIOS LTDA     B30123189     Actualizar       B8     ARACNIASTUDIOS LTDA     B30123180       B9     ARACNIASTUDIOS LTDA     B30123189       Actualizar     LIDA       B9     ARACNIASTUDIOS LTDA |
|----------------------------------------------------------------------------------------------------|
| 30123189 ARACNIASTUDIOS LTDA 830123189 Actualizar Y COM.<br>2022-07-21                                                                                                    |
|                                                                                                    |

Una vez actualizado el cliente el servicio web devolverá la fecha en la que se realizó la acción con el código que Banner genera a cada cliente registrado, tenga en cuenta que la fecha de registro será el punto de partida para controlar la vigencia de 2 años del cliente donde una vez cumplidos el estado global cambiara a pendiente y así mismo la verificación de listas restrictivas cambian su estado a pendiente.

| Id | Variable              | Valor            |
|----|-----------------------|------------------|
| 1  | Fecha Registro Banner | 25 / 07 / 2023 🛱 |
| 1  | ld Banner             | 83175629         |

El gestor cliente podrá crear comentarios frente a las observaciones que se tenga resultado de las diferentes verificaciones, digite su observación sin seleccionar destinatarios esto generará un comentario dentro del historial del cliente

| Proveedor:                 | ARACNIASTUDIOS LTDA         |
|----------------------------|-----------------------------|
| Modelo:                    | ~                           |
| Destinatarios:             | Observaciones:              |
| NATALIA ANICHIARICO        | h → Formats B / = = = = = = |
| <b>ARACNIASTUDIOS LTDA</b> |                             |
| HSE                        |                             |
| aniki2@aracniastudios.com  |                             |
|                            |                             |
| ARACNIASTUDIOS LTDA        |                             |
|                            |                             |
| admin@aspepiastudies.com   |                             |

En la pestaña Bancaria y Tributaria se encuentra la información ingresada por el cliente frente a datos tributarios, bancarios, facturación electrónica, balances y estados de resultados, esta información es revisada por el **Analista Financiero**.

También encontrará la información correspondiente a los correos electrónicos para facturación electrónica.

| INFORMACIÓN TRIBUTARIA                                                 |                                           |      |                 |         |            |                                                               |                          |
|------------------------------------------------------------------------|-------------------------------------------|------|-----------------|---------|------------|---------------------------------------------------------------|--------------------------|
| Tipo de persona:<br>Nit/Número de Identificación:<br>* Tamano Empresa: | Cliente<br>890144950 - 1<br>Pequena Empre | sa 🗸 |                 |         |            | * FACTURACIÓN ELECTRÓNICA                                     |                          |
| * Tipo Institución:                                                    | Sociedad                                  | ~    |                 |         |            | * Nombre del proveedor aprobado para facturación electrónica: | FACTURE                  |
| * Código ICA :                                                         | 8855                                      |      |                 |         |            | * Correo electrónico para enviar o recibir facturación:       | nataliemolinam@gmail.com |
| * Régimen IVA :                                                        | Común                                     | ~    |                 |         |            | * Nombre de la persona responsable a cargo del proceso:       | nataliemolinam@gmail.com |
| * Gran Contribuyente:                                                  | No                                        | ·    | Resolución No : | Fecha : | 0000-00-00 |                                                               |                          |
| * Auto Retenedor de Renta:                                             | No                                        | ·    |                 |         |            |                                                               |                          |
| * Auto Retenedor IVA:                                                  | No                                        | ·    | Resolución No : | Fecha : | 0000-00-00 |                                                               |                          |
| * Entidad sin ánimo de lucro:                                          | No                                        | •    |                 |         |            |                                                               |                          |

Si requiere notificar algún conflicto de interés ante el comité de ética seleccione la opción correspondiente donde se generará la plantilla con el texto configurado y seleccione los destinatarios correspondientes, si por el contrario desea notificar la creación del nuevo cliente al funcionario de la universidad seleccione la opción de cliente registrado allí se enviará como parte del cuerpo del correo el formulario de satisfacción.

|                          | ARAGMASTOPIOSTIPA                                |
|--------------------------|--------------------------------------------------|
| lodelo:                  | ✓                                                |
| estinatarios:            |                                                  |
| NATALIA ANICHIARICO      | Proveedor con posible conflicto de intereses     |
| RACNIASTUDIOS LTDA       | Proveedor registrado y encuesta de satisfacción. |
| SE                       |                                                  |
| niki2@aracniastudios.com |                                                  |
| USUARIO ADMINISTRADOR    |                                                  |
| RACNIASTUDIOS LTDA       |                                                  |
|                          |                                                  |
| dmin@aracniastudios.com  |                                                  |

En la pestaña de **"Usuarios"**, el cliente registra los usuarios que se requieran en el sistema bajo los diferentes tipos de contactos que puede seleccionar como Comercial, Representante Legal, Financiero, Gerencial, etc. El **"Gestor Cliente"** podrá editar el estado de los usuarios o crear nuevos.

Cada usuario tendrá dos estados:

- Aprobado: Estado que le asigna el gestor cliente a través de la verificación de la información suministrada.
- Activo: Estado que asigna el cliente a través del enlace que se genera en el correo electrónico de confirmación de registro, tiene como fin asegurar que el correo electrónico es real.

| D     | Nombre Accionista,              | socio o asociado                    | Identificación Núme              | ero de accion | es, cuotas ( | partes de i | interés | Participació | n en el capito | l social            | Nacionalidad  |
|-------|---------------------------------|-------------------------------------|----------------------------------|---------------|--------------|-------------|---------|--------------|----------------|---------------------|---------------|
|       |                                 |                                     | Total:                           |               | 0            |             |         |              | 0              |                     |               |
| VINIS | TRAR EMPRESAS Y L               | ISUARIOS                            |                                  |               |              |             |         |              |                |                     |               |
| ID    | NIT / Documento de<br>Identidad | Razón Social / Nombre<br>Completo   | Representante Legal /<br>Usuario | Dirección     | Teléfono     | País        | Ciudad  | Perfil       | Estado         | Tipo de<br>Contacto | Acciones      |
|       |                                 |                                     |                                  |               |              | Galarahia   | Bogotá  | Jurídica     | Pendiente      |                     | Crear Usuario |
| 458   | 900234567-3                     | EMPRESA REGISTRO<br>NUEVO PROVEEDOR | RODRIGO SANDOVAL                 |               | -            | Colombia    | bogota  |              | _              |                     |               |

#### En "Documentación", el Gestor Cliente verificará los documentos cargados por cada compañía

| DILIGENCIAMIENTO : 100,00 %                     |                                              |                                                                                                    | Habilitar y Actualizar en ERP (Banner) Guardar                               |
|-------------------------------------------------|----------------------------------------------|----------------------------------------------------------------------------------------------------|------------------------------------------------------------------------------|
|                                                 |                                              | JURIDICA                                                                                               |                                                                              |
| Nivel :<br>2. Cliente Nacional (Persona Juridio | ca) 🗸                                        | 1. Certificado de existencia y representación legal o Certificado de                                   | e matrícula mercantil.                                                       |
| O 1. Certificados de Retención                  | No-Obligatorio                               | Aceptado Vigencia: 730 Días                                                                            |                                                                              |
| 🛇 2. Financiera                                 | No-Obligatorio                               | Subir Archivo                                                                                          | Solicitar Actualización Evaluar                                              |
| <b>3. Juridica</b><br>Peso : 80,00 %            | Diligenciamiento<br>100,00 %<br>Verificación | Documento                                                                                              | Estado Vigencia Documento                                                    |
| • 4. Bancaria y Tributaria<br>Peso : 20,00 %    | Diligenciamiento                             | CAMARA DE COMERCIO 20 DE JUNIO.pdf 🖵 🛓 🗹<br>Fecha de Carga : 2023-07-14 08:13:07 Tamaño : 43.571,00 Kb | Inicio Vigencia / Expedición: 2023-07-14<br>Fin Vigencia: 2025-07-12 Vigente |
| 5. Experiencia Específica                       |                                              | Evaluador : NATALIE JOHANA MOLINA MESA                                                                 |                                                                              |

Evalúe cada uno de los documentos del cliente, presione sobre el nombre de la carpeta Financiera, Jurídica, Bancaria e Indicadores Financieros, Experiencia Especifica

| Nivel :<br>2. Cliente Nacional (Persona Juridic | a) 🗸                                                     |
|-------------------------------------------------|----------------------------------------------------------|
| 1. Certificados de Retención                    | No-Obligatorio                                           |
| 🛇 2. Financiera                                 | No-Obligatorio                                           |
| S. Juridica<br>Peso : 80,00 %                   | Diligenciamiento<br>100,00 %<br>Verificación<br>100,00 % |
| 4. Bancaria y Tributaria Peso : 20,00 %         | Diligenciamiento                                         |
| 📀 5. Experiencia Específica                     |                                                          |

Se desplegarán los documentos asociados a cada aspecto, a través del botón "**Evaluar**" indique si el documento aprueba la verificación realizada o si es rechazado, el sistema le mostrará los diferentes motivos de rechazo y adicionalmente, podrá ingresar los comentarios correspondientes a la evaluación del documento.

| JURIDICA                                                       |                                          |                        | bancario, con vigencia r                                           |
|----------------------------------------------------------------|------------------------------------------|------------------------|--------------------------------------------------------------------|
| 1. Certificado de actividad comercial e ingreso.               |                                          | Evalución de Documento |                                                                    |
| Pendiente evoluación Vigencia: 730 Días                        |                                          | Aprueba evaluación :   |                                                                    |
| Subir Archivo                                                  | Solicitar Actualización Evaluar          | Motivo Rechazo :       | Seleccione Y                                                       |
|                                                                |                                          | Comentarios :          | Seleccione                                                         |
|                                                                |                                          |                        | Documento con fecha de expedición superior a la vigencia requerida |
| 2. Documento de identidad del Representante Legal o Aproderado |                                          |                        | Documento enviado no registra los datos del representante legal    |
|                                                                | ▲ Oblgatolo                              |                        | Documento ilegible                                                 |
|                                                                |                                          |                        | Documento incompleto                                               |
| Pendiente evaluación Vigencia: 730 Días                        |                                          |                        | Documento no aplica para el tipo de persona a registrar            |
|                                                                |                                          |                        | Documento no coincide con la empresa o persona a registrar         |
| Subir Archivo                                                  | Solicitar Actualización Evaluar          |                        | Documento no corresponde a la versión vigente                      |
|                                                                |                                          |                        | Documento no corresponde al solicitado en el campo                 |
| Documento                                                      | Estado Vigencia Documento                |                        | Documento no indica la fecha de expedición                         |
|                                                                |                                          | ivo                    | Documento no registra número de identificación o nit               |
| 😕 ceduss.pdf 🖵 🛓 🗹                                             | Inicio Vigencia / Expedición: 2023-07-11 |                        | Documento sin Firma autorizada                                     |
| Fecha de Carga : 2023-07-1115:15:51 Tamaño : 237.584,00 Kb     | Hin Vigencia: 2020-07-09 Vigente         | 1046 00 Kb             | Información Bancaria y/o Tributaria Incompleta                     |
|                                                                |                                          |                        | Información de Registro incompleta                                 |
|                                                                |                                          |                        | Información Financiera Incompleta                                  |

Si el documento es rechazado quedará la trazabilidad de la acción sobre el documento, así mismo si es aprobado.

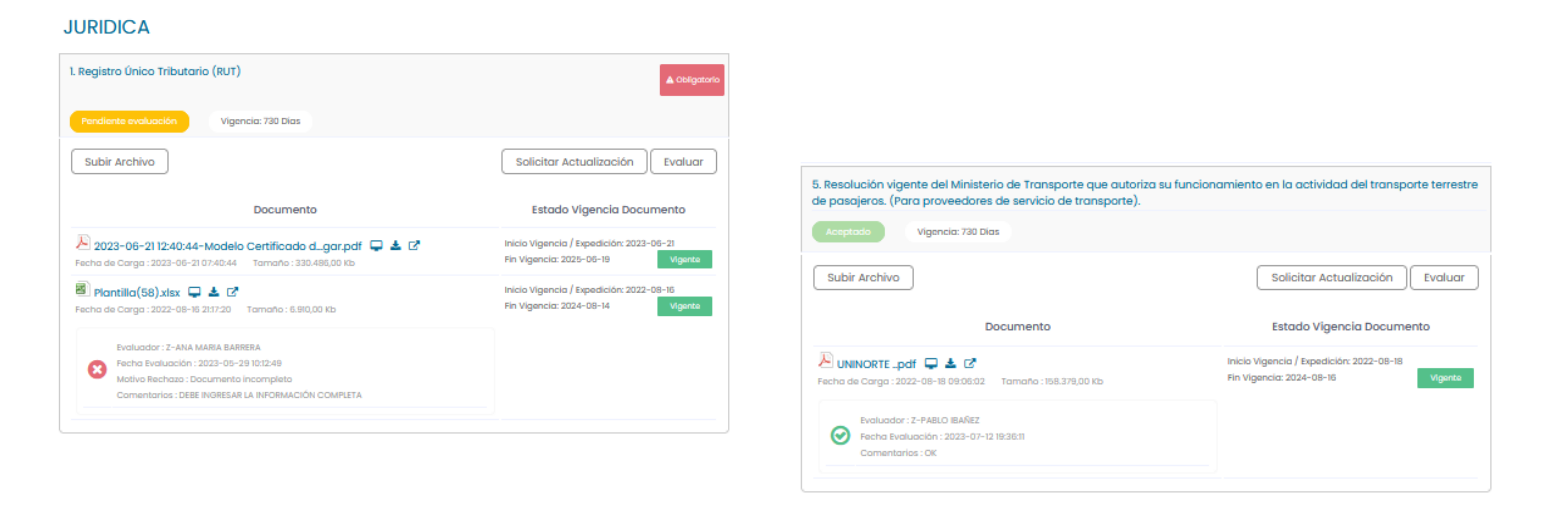

Si la totalidad de los documentos revisados son aprobados presione el botón "Habilitar y Actualizar en ERP (Banner)", esto creará el cliente en Banner

| Habilitar y Actualizar en ERP (Banner) | Guardar |
|----------------------------------------|---------|
|----------------------------------------|---------|

Si por el contrario hay rechazo en algunos de los documentos se deshabilitará el botón "Habilitar y Actualizar en ERP (Banner)" y se activará el botón "Notificar Devoluciones", esto generará un correo electrónico al cliente indicándole que debe cargar nuevamente el documento y especificándole el motivo del rechazo.

| T.                                                                                | bourcing                                                                                                   |
|-----------------------------------------------------------------------------------|----------------------------------------------------------------------------------------------------|
|                                                                                   | NOTIFICACIÓN INFORMACIÓN DE REGISTRO CON<br>OBSERVACIONES<br>2023-07-20 14:67-15                           |
| ASUNTO: Devolución Aprobación reg                                                 | istro tercero : ARACNIA STUDIO S LTDA 830123189-2                                                          |
| Jniversidad del Norte, le comunica o<br>iguientes observaciones .                 | ue el registro realizado por su compañía, ha sido revisado y tiene las                                     |
| estas son las observaciones al registro                                           |                                                                                                    |
| Por esta razón lo invitamos a realizar<br>poder ser invitado a futuros procesos a | los ajustes requeridos y mantener dicho registro actualizado con el fin de<br>través del siguiente enlace: |
| https://proveedores.uninorte.edu.co                                               |                                                                                                    |
| Cordialmente                                                                      |                                                                                                    |
|                                                                                   |                                                                                                    |

Notificar al proveedor Devoluciones Guardar

Una vez notificado el cliente, el Gestor Clientes podrá seguir trabajando en paralelo ingresando la información del resultado de la verificación de las listas restrictivas, acá mismo se mostrará un resumen del detalle de la solicitud del registro, solicitar excepción de aprobación en registro y solicitar verificación de información desde el área financiera

| Acciones   | Oetalle de la Solicitud | Razón Social :<br>NIT :<br>Tipo de Empresa : | EMPRESA REGISTRO NUEVO PROVEEDOR<br>900234567-3<br>Persona Jurídica Nacional                          |
|------------|-------------------------|----------------------------------------------|----------------------------------------------------------------------------------------------------|
|            |                         | Fecha Registro :                             | 2023-04-12<br>2023-04-12 10:33:16                                                                     |
| 🖈 👁 🏁 🤷 \$ |                         | Objetivo de la solicitud :<br>:              | Solicitud Mayor a 6 SMLV<br>Solicitud de registro plataforma Bisourcing para proceso de<br>Cotización |

Para registrar la verificación de listas restrictivas seleccione en estado (Pasa/No Pasa), en caso de identificar hallazgos, registre esta información en el campo "**Descripción de los Hallazgos**" y adjunte el soporte de la verificación realizada.

|                               | NUEVA VERIFICACIÓN MANUAL                                                                                                    |
|-------------------------------|----------------------------------------------------------------------------------------------------|
| Registrar Verificación Listas | Razón Social:       PRUBA DE FLUJO REGISTRO         NIT:       1223453vc         Tipo de persona:       Proveedor Extranjero |
|                               | VERIF. LISTAS RESTRICTIVAS<br>Estado: Seleccione V                                                                           |
|                               | Descripción de los Hal<br>PASA<br>NO PASA                                                                                    |
|                               | Soporte:<br>Examinar) No se ha seleccionado ningún archivo.<br>Cerror Guardar                                                |

Dependiendo del proceso y el área, algunos clientes van a requerir verificación por parte del área financiera en caso de requerirlo, presione el botón con el signo pesos, con esto se enviará un correo al Analista Financiero.

| \$<br>Solicitar Verificación Financiera | sc | DLICITA | R VERIFICACIO | ÓN FINANCIERA                  |          |                |                                                                                                    |
|-----------------------------------------|----|---------|---------------|--------------------------------|----------|----------------|----------------------------------------------------------------------------------------------------|
|                                         |    | ID      | Estado        | Razón Social                   | Тіро     | Ubicación      | Se le enviará solicitud de verificación de la lista de<br>compañías seleccionadas a la siguente lista de usuarios |
|                                         |    | 1       | Pendiente     | PRUEBA 0010<br>NIT:830123188-5 | Jurídica | Brasil - Bahia | LUZ BAUTISTA<br>Iuz bautista@aracniastudios.com                                                                   |
|                                         |    |         |               |                                |          |                | Z-PABLO IBAÑEZ pablo@aracniastudios.com Z-ANA MARIA BARRERA                                                       |
|                                         |    |         |               |                                |          |                | ana.barrera@aracniastudios.com                                                                                    |
|                                         |    |         |               |                                |          |                |                                                                                                    |
|                                         |    |         |               |                                |          |                |                                                                                                    |
|                                         | -  |         |               |                                |          |                | Cerrar Enviar Correo                                                                                              |

1

Solicite actualización del de los datos y documentos del cliente a través de esta opción, el sistema enviara notificación al cliente.

| citar Actualización de Registro | Objeto de la solicitud:<br>Solicitud de Actualizac | ión de Registro                                                                                     |                                                                                                    |
|---------------------------------|----------------------------------------------------|----------------------------------------------------------------------------------------------------|----------------------------------------------------------------------------------------------------|
|                                 | ID Estado                                          | Razón Social                                                                                        | Destinatario                                                                                                    |
|                                 | ] Pendiente                                        | ASOCIACION DE PROFESIONALES ANESTESIOLOGOS PERMANENTES<br>Nit/Número de Identificación : 900446032- | MENA GARRIDO GABRIEL EDUARDO<br>conveniosap@anestesiologos.co<br>Mena Garrido Gabriel Eduardo<br>STAN gmena@uninotte.edu.co<br>Mena Garrido Gabriel Eduardo<br>tesoreiaap@anestesiologos.co |
|                                 |                                                    |                                                                                                    | Solicitar Actualizacion de Registro a Tercer                                                                                                    |
|                                 |                                                    |                                                                                                    | Cerrar Solicitar Actualiza                                                                                                    |

#### CONSULTA DE HISTÓRICO DE CLIENTES REGISTRADOS

Cuando finalice el proceso de verificación del cliente, usted podrá consultar toda la información consolidada del mismo en el menú Administrar > Usuarios y Empresas Registradas o puede utilizar su acceso directo de clientes

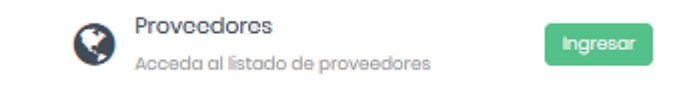

Está función le permitirá consultar el histórico de clientes que ya cuentan con una verificación previa, o que ya hacen parte del histórico de clientes de la Universidad

| < 2 ADMINISTR     | AR EMPRESAS    |                              |                                |                   |                        |         |   |
|-------------------|----------------|------------------------------|--------------------------------|-------------------|------------------------|---------|---|
| Administración de | Empresas       | Gestión de Riesgo            |                                |                   |                        |         |   |
|                   |                |                              |                                |                   |                        |         |   |
| Exportar Empreso  | as Exportar Us | suarios Exportar Accionistas | Solicitar registro a proveedor | Comparar Empresas | Solicitar Verificación | Buscar. | + |

Realice la búsqueda del cliente de su interés, utilizando el buscador o disponga de los diferentes filtros adicionados en la parte derecha del buscador.

| NIT / Documento de Identidad | Razón Social / Nombre Completo | Usuario                                                                                                | Estado                                                      | Tipo / Perfil |
|------------------------------|--------------------------------|----------------------------------------------------------------------------------------------------|-------------------------------------------------------------|---------------|
| 830123189-2                  | ARACNIASTUDIOS LTDA            | ARACNIASTUDIOS LTDA<br>601-6296122<br>CALLE 104 14 A 45 OF 604 BRR RINCON DEL CHICO<br>Colombia - Bete | Activa<br>Rev. Financiera                                   |               |
| * * * * *                    | Fecha Registro : 2022-07-28    |                                                                                                    | <ul> <li>Verificación Riesgo</li> <li>Financiero</li> </ul> | Jurídica      |

# OPsourcing

www.bisourcing.com

allan Viane

2023

Para soporte comuníquese en Bogotá al:

571 - 5800449